# Vista TCP/IP網路印表機設定方式說明

### 開始設定之前, 請先注意以下事項:

1.本範例以DP-300U 搭配HP Lasterjet 2200 在Windows Vista Home Premium 32bit 下使用為主,本範例亦適用於D-Link DP系列印表機伺服器在Windows Vista 作業系統下使用設定. 2.本範例僅供參考,若您在設定時作業系統出現未知錯誤訊息的話,請與您的PC硬體系統廠商或作業系統廠商聯絡.

3.在開始設定之前, 請務必先知道, 並記下您的DP印表機伺服器目前的IP位址, 以及實際界 接印表機的Port Name. (您可以進入DP系列印表機設定畫面中的Printer Status 中取得Port Name 資訊)

## 以下爲設定步驟:

1.首先 1.請按下畫面左下角的" '按鈕. 控制台 2.點擊' "按鈕, 進入Vista 控制台. 網際網路 Internet Explorer 電子郵件 admin Windows Mail 文件 歡迎中心 圖片 命令提示字元 音樂 WordPad 遊樂場 Windows Media Center 搜尋 Windows Media Player 最近的項目 Windows 相片圖庫 -電腦 20 Windows Live Messenger 下載 網路 Windows DVD 製作程式 連線到 Q 控制台 Windows 行事層 1:0 預設程式 自訂您電腦的外離 說明及支援 所有程式 開始搜尋 Q  $\odot$ 🔄 📃 🚺 🌽 🥻 http://172.17.88.2.. 1 文件

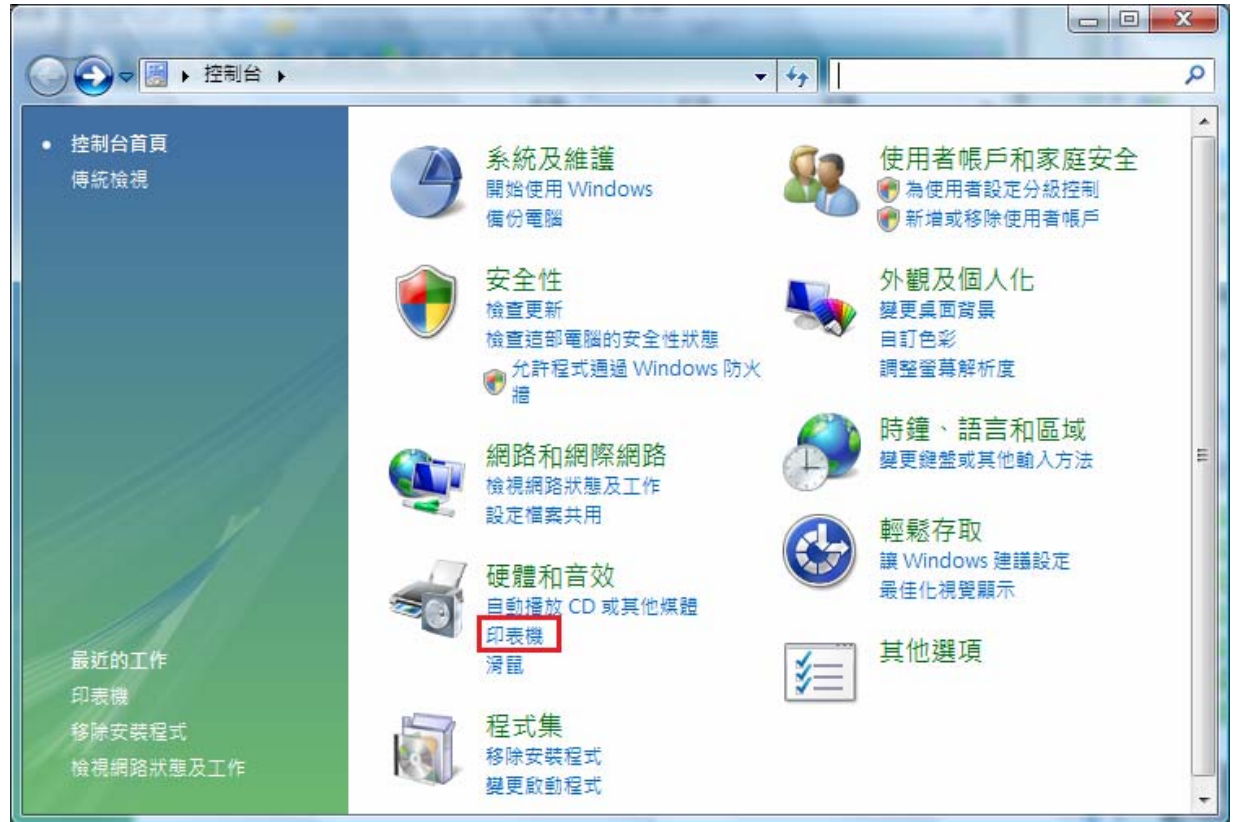

| 3.進入印表機設定項目後,請按下視窗上     | :方的" <sup>"叠 新增</sup>    | <sup>即表機</sup> "按鈕, | 開始新增印表      | <b>長機設定</b> |
|-------------------------|--------------------------|---------------------|-------------|-------------|
|                         |                          |                     |             | ×           |
| ○○ - 🤮 « 印表機            | <b>▼ <del>\$</del></b> # | 7                   |             | 9           |
| 🎍 組合管理 👻 📰 檢視 👻 🕌 新増印表機 |                          |                     | _           | 0           |
| 最愛的連結                   | 名稱                       | 文件                  | 狀態          | »           |
| ■ 文件                    | Micro                    | osoft XPS Docur     | nent Writer |             |
| ▶ 圖片                    | 🔊 就緒                     |                     |             |             |
| ▶ 音樂                    |                          |                     |             |             |
| 其他 »                    |                          |                     |             |             |
| 資料夾 🗸                   |                          |                     |             |             |
| 重 桌面 🔶                  |                          |                     |             |             |
| admin 📃                 |                          |                     |             |             |
| 🔰 公用                    |                          |                     |             |             |
| ]壘 電腦                   |                          |                     |             |             |
| 👰 網路                    |                          |                     |             |             |
| 一 月 控制台                 |                          |                     |             |             |
|                         |                          |                     |             |             |

4.出現如下視窗後,請按下"新增網路,無線或Bluetooth印表機"項目.

| 9 | -  | 新增印表機                                                                   |
|---|----|-------------------------------------------------------------------------|
|   | 選擇 | 署一台本機或網路印表機                                                             |
|   | •  | 新增本機印表機(L)<br>請只在您沒有 USB 印表機時才使用此選項。(在您插入 USB 印表機後,Windows<br>會自動安裝它們。) |
|   | •  | 新增網路、無線或 Bluetooth 印表機(W)<br>請確認您的電腦已連線到網路,或您的 Bluetooth 或無線印表機已開啟。     |
|   |    |                                                                         |
|   |    | 下一步(N) 取消                                                               |

5.當出現狀態顯示"正在搜尋可用的印表機..."時, 請直接按下下方的"我想要的印表機不在清單上"按鈕.

| 正在搜尋              | <sup>算可用的印表相</sup> | <u>Min</u> |   |     |
|-------------------|--------------------|------------|---|-----|
|                   |                    |            |   |     |
|                   |                    |            |   |     |
|                   |                    |            |   |     |
|                   |                    |            |   | 停止③ |
| → <del>10</del> * | 要的印表機              | 不在清單上(R    | ) |     |

6.接下請

1.點選"使用TCP/IP位址或主機名稱新增印表機".

| 2.按下"    | ▶━⇒∞ "按鈕後繼續.                                                                       |
|----------|------------------------------------------------------------------------------------|
| <b>G</b> | ★★★★★★★★★★★★★★★★★★★★★★★★★★★★★★★★★★★★                                               |
| 依名       | 3稱或 TCP/IP 位址尋找印表機                                                                 |
| ② 瀏      | <b>覽</b> 印表機(₩)                                                                    |
| ● 依      | 名稱選取共用的印表機②<br>瀏覽 ®)…                                                              |
|          | 範例: \\computername\printername 或 http://computername/printers/printername/.printer |
| ● 復      | 用 TCP/IP 位址或主播名稱新增印表穩①                                                             |
|          |                                                                                    |
|          |                                                                                    |
|          | 2 -                                                                                |
|          | 下一步(N) 取消                                                                          |

#### 7.接著請

1.在裝置類型欄位, 請選擇"TCP/IP裝置".

2.主機名稱或IP 位址欄位, 請輸入DP-300U 的IP 位址. (本範例為172.17.88.250) 3.連接埠名稱欄位, 請任意輸入一個可供辨識的名稱即可. 4 取消勾選 "查詢印表機並自動選取要使用的驅動程式"項目

| 4.収/月2 | 习进 | <b> </b> | 」衣筬业日里    | <b></b> | 使用的 | 쪮助任エ | 、 項日. |
|--------|----|----------|-----------|---------|-----|------|-------|
| 5 按下"  | 下- | -步(N)    | "七之公正,继续声 |         |     |      |       |

| 局 新増印表機             |                   |
|---------------------|-------------------|
| 鍵入印表機位址             |                   |
| 1_裝置類型( <u>T</u> ): | TCP/IP 装置 ▼       |
| 2 - 主機名稱或 IP 位址(▲): | 172.17.88.250     |
| 3 - 連接埠名稱(P):       | DP-300U-P2-HP2200 |
| • _ 查詢印表機並自動選取      | 要使用的驅動程式(Q)       |
|                     |                   |
|                     |                   |
|                     |                   |
|                     |                   |
|                     | 5.                |
|                     | 下一步(N) 取消         |

8.繼續出現其他連接埠資訊設定畫面後,請在"裝置類型"項目中,

.....

1.選擇"自訂".

| 2.按下"                           | "好鈕.                                      |     |
|---------------------------------|-------------------------------------------|-----|
| 新增印表表                           |                                           | x   |
| 其他連接埠道                          | 資訊                                        |     |
| 值測到的裝置對<br>1.裝置已正確設<br>2.前一頁的位: | 項型無法辨識,請確定:<br>没定。<br>址正確。                |     |
| 回到精靈的前-<br>確的,請選擇               | — 畫面,更正位址並執行其他的網路搜尋。或者,如果您確定位址是正<br>表置類型。 |     |
| 装置類型<br>◎ 標準(3)                 | Generic Network Card                      |     |
| 1_@ 自訂(C)                       | 設定(正)                                     |     |
|                                 | 下一步(N) 取》                                 | ă 🛛 |

#### 9.接著請

1.在通訊協定項目中, 選擇"LPR".

2.在LPR 設定項目中的佇列名稱欄位, 請輸入DP-300U 界接印表機的Port Name. (本範例為DP-300U 第一個LPT Port name:PS-53564F-P1)

3.請勾選"啓用LPR位元組計數"項目.

| 4.按下" | 確定 | "按鈕. |
|-------|----|------|
|-------|----|------|

| 設定標準 TCP/IP 連接埠監社                 | 視器     | X                              |
|-----------------------------------|--------|--------------------------------|
| 連接埠設定值                            |        |                                |
| 連接埠名稱(P):                         |        | DP-300U-P2-HP2200              |
| 印表機名稱或 IP 位址(A                    | ):     | 172.17.88.250                  |
| ·通訊協定                             |        | <b>1 _ ()</b> LPR ( <u>L</u> ) |
| <b>原始設定</b><br>連接埠號碼( <u>M</u> ): | 9100   |                                |
| LPR 設定<br>2_佇列名稱(Q):              | PS-535 | 64F-P1                         |
| 3 - 🔽 散用 LPR 位元組計                 | 數(B)   |                                |
|                                   | public |                                |
| SNMP 裝置索引(D):                     | 1      |                                |
|                                   |        | <b>4</b> -<br>確定 取消            |

| 10.回到其他連接埠                      | .資訊設定畫面後,請按下" <mark>──────</mark> "按鈕.            |
|---------------------------------|---------------------------------------------------|
|                                 |                                                   |
| 新增印表機 新                         |                                                   |
| 其他連接埠資                          | 作品                                                |
| 值測到的裝置類<br>1.裝置已正確設<br>2.前一頁的位却 | 型無法辨識,請確定:<br>定。<br>止正確。                          |
| 回到精靈的前一<br>確的,請選擇裝              | · <b>击</b> 面,更正位址並執行其他的網路搜尋。或者,如果您確定位址是正<br>:置類型。 |
|                                 |                                                   |
| 装置類型                            |                                                   |
| ◎ 標準(3)                         | Generic Network Card 👻                            |
| ◎ 自訂(C)                         |                                                   |
|                                 |                                                   |
|                                 | 下一步(N) 取消                                         |

11.繼續請選擇正確的印表機驅動程式.完成後請按下"下步ND"按鈕繼續. \*如果您無法在此找到正確的印表機驅動程式的話,請與您的印表機廠商聯絡如何正確安 裝印表機驅動程式.

| 安裝印表機驅動                               | 動程式                |                                                                                                    |        |
|---------------------------------------|--------------------|----------------------------------------------------------------------------------------------------|--------|
| <b>—— </b>                            | 1実機的制造商            | 话楼利。加里你的印表继提供了安鞋磁长。                                                                                                    | ,韩按论称出 |
| 安裝]。如果軟體。                             | 影響的印表還有<br>影響的印表機不 | 及渴望。如果忍可却很渴起因了又表达了<br>下在清單中,諸參考您的印表機文件,查詢/                                                                                                    | 相容的印表機 |
|                                       |                    |                                                                                                    |        |
|                                       |                    |                                                                                                    |        |
| But Street                            |                    | 印美機                                                                                                    |        |
| 製造商                                   |                    | PPPCIAS                                                                                                    |        |
| 製造商<br>HP                             |                    | HP LaserJet 2100 Series PS                                                                                                    |        |
| 製造商<br>HP<br>IBM                      |                    | HP LaserJet 2100 Series PS                                                                                                    |        |
| 製造商<br>HP<br>IBM<br>infotec           |                    | HP LaserJet 2100 Series PS<br>HP LaserJet 2200 Series PCL 5<br>HP LaserJet 2200 Series PS                                                              |        |
| 製造商<br>HP<br>IBM<br>infotec<br>Konica |                    | HP LaserJet 2100 Series PS<br>HP LaserJet 2200 Series PCL 5<br>HP LaserJet 2200 Series PS<br>HP LaserJet 2300 Series PCL 5                             | -      |
| 製造商<br>HP<br>IBM<br>infotec<br>Konica | ·<br>▼<br>1簽章。     | HP LaserJet 2100 Series PS<br>HP LaserJet 2200 Series PCL 5<br>时 HP LaserJet 2200 Series PS<br>时 HP LaserJet 2300 Series PCL 5<br>Windows Update(W) 從確 | •      |

12.接著如果您不要變更印表機名稱的話,請直接按下" 下-步(N) "按鈕繼續. \*如果您設定的印表機是唯一的話,請勾選"設定為預設印表機"項目.

|   | X                                                      |                    |
|---|--------------------------------------------------------|--------------------|
|   | 鍵入印表機名稱<br>(1) + # 4 # 20                              |                    |
|   | 印表機名稱(ビ): HP LaserJet 2200 Series PCL 5                |                    |
|   | III 設定為預設印表機的使用 HP LaserJet 2200 Series PCL 5 驅動程式來安裝。 |                    |
|   | <u>下一步(N)</u><br>取満                                    |                    |
| 1 | 3 最後您會看到"您已經成功新增 "訊息 此時您可以按下" 列印測試                     | <b>頁(?)</b> "按鈕 確認 |
|   |                                                        |                    |
|   | 文定定日成功,或直接按了 【》 按鈕, 元成所有設定.<br>《 局 新增印表機               |                    |
|   | 您已經成功新增 HP LaserJet 2200 Series PCL 5                  |                    |
|   | 若要查看印表機是否正常運作,或查看印表機的疑難排解資訊,諸列印測試頁。                    |                    |
|   | 列印測試頁(P)                                               |                    |

D-Link Taiwan 2007/4/4

完成(F)

取消